# 簡単マニュアル① オンライン貿易登録について

#### 関商工会議所

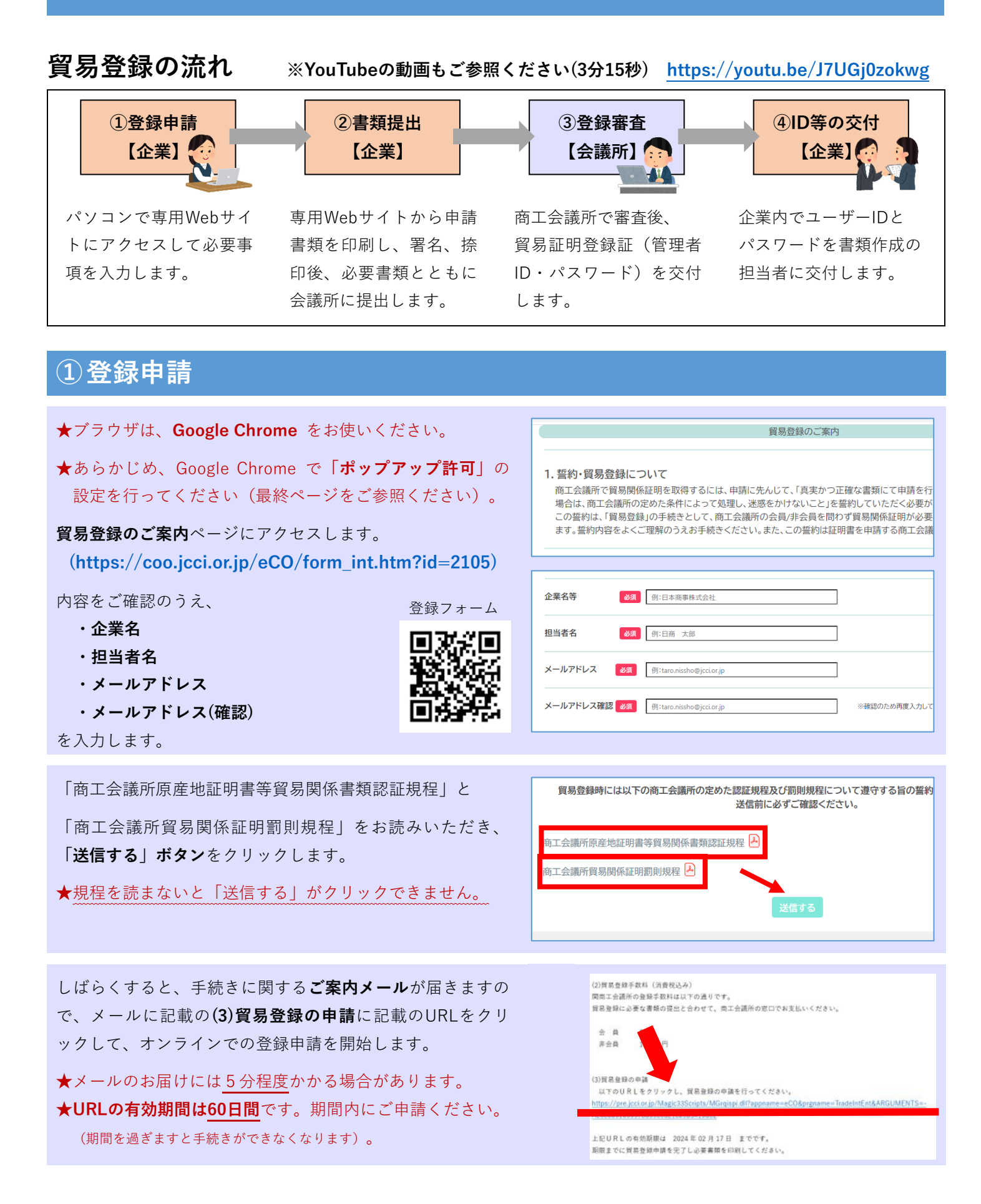

ご案内メールのURLをクリックして**貿易登録の申請**ページを 開き、企業情報や署名者情報などを入力します。

★会社名(和文表記)欄には株式会社など の法人格は入力しないでください。

※誓約書などの書類が正しく作成できなくなります。

- ★窓口発給で使用される署名者のサインもご登録ください。 ※オンライン登録のない署名者のサインは、窓口発給でも 使用できません。
- ★担当者氏名の欄に入力された方に管理者用ID(企業情報の 変更や署名者の追加削除などができますが、証明書の発給 申請はできません)を交付します。管理者が署名者でもあ る場合は、署名者情報にも必要事項を入力してください。

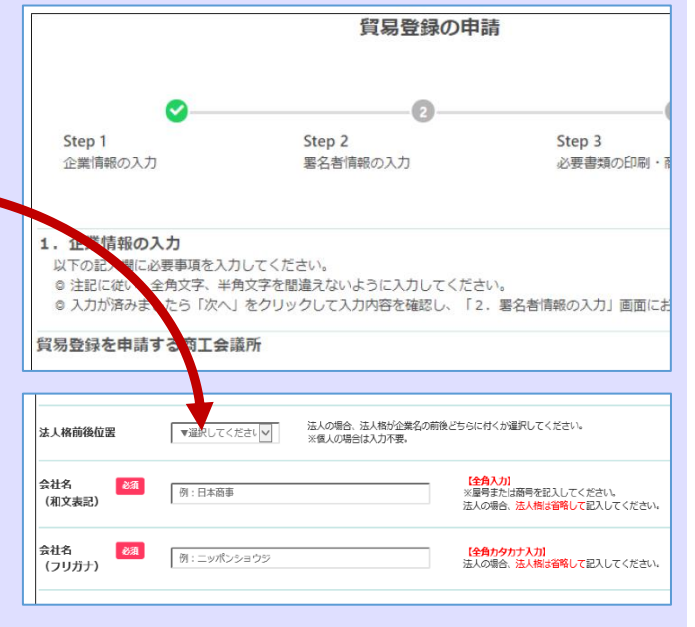

### ②書類提出

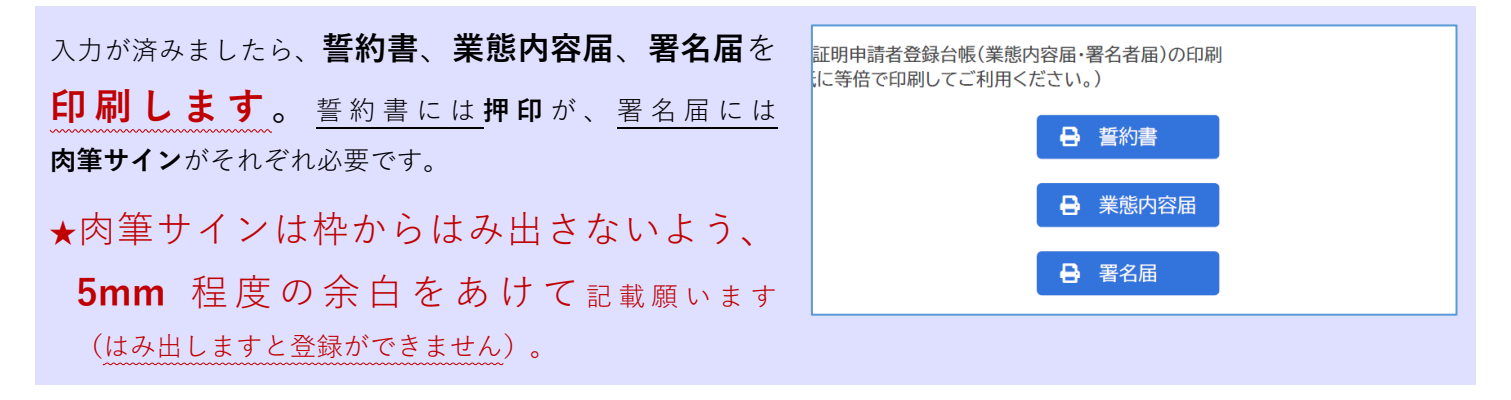

### 印刷した誓約書、業態内容届、署名届、その他の必要書類を関商工会議所へ<mark>郵送または窓口までご</mark> 持参ください。

### 【その他の必要書類】

【法人の場合】

①履歴事項全部証明書 ②会社登記実印の印鑑登録証明書

#### 【個人事業主の場合】

①住民表 ②代表者の個人名義の印鑑登録証明書 ※市役所で取得できます

※個人事業主で初回登録時のみ、下記書類のいずれか一方も併せてご用意をお願いいたします。

- ・開業届(税務署に提出したもの)
- ·納税証明書(事業税)

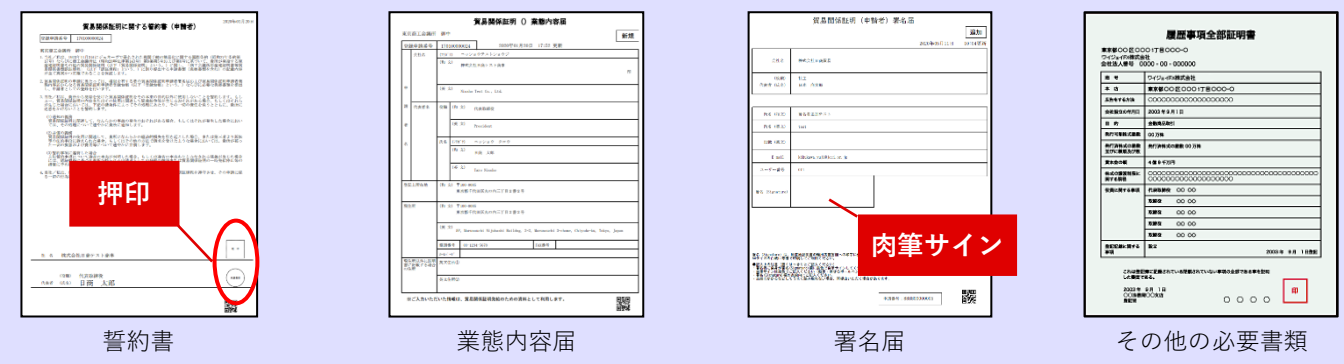

2 / 4

【送付先】 〒501-3886 関市本町1-4 関商工会議所 小瀬木 (電話:0575-22-2266)

## ③登録審査~貿易証明登録証の交付

ご提出いただいた書類を審査し、問題がなければ**貿易証明登** 録証をご登録の住所・ご担当者様あてに郵送または、窓口で 発行致します。

- ★貿易証明登録証にはIDとパスワードを記載しており、ご登 録の住所・ご担当者様以外にはお届けできませんのでご了 承願います。
- ★郵送の場合、関商工会議所が書類を受理してから貿易証明 登録証をお届けするまでの期間は、書類の不備・不足など がある場合を除き、原則7営業日以内です。

| 医绿先商工会議所   | 商工会議所                                                       |
|------------|-------------------------------------------------------------|
| 商工会議所会員    | 会員                                                          |
| 貿易登録番号     | 1701063950                                                  |
| 登録種別       | 申請者かつ代行業者                                                   |
| 有効期限       | 2019年12月27日 から 2020年04月30日 まで                               |
| 企業名等       | 日商テスト商事2株式会社                                                |
| 英文社名       | Nissho Test2 Co., Ltd.                                      |
| 英文住所       | 5F, Marunouchi Nijubashi Buildng,, Chiyoda-ku, Tokyo, Japan |
| 商工会議所コード   |                                                             |
| 管理者ID      |                                                             |
| 管理者初期パスワード |                                                             |

商工会議所 貿易証明登録証

₹100-0005

## ④署名者(入力担当者)へのID等の交付

貿易証明登録証に記載の**商工会議所コード、管理者ID、パス ワード**を使用して、**貿易関係証明発給システム**にログインし ます。(https://coo.jcci.or.jp/eCO/)

### ★商工会議所コードは「2105」です。

- ★管理者のパスワードは定期的に変更してください。
- ★管理者パスワードがわからなくなった場合は、貿易証明登録証を再発行しますので、関商工会議所までご連絡ください。

メインメニューの「登録内容/署名者確認」ボタンをクリッ クして表示されるページの「署名登録証印刷」ボタンをクリ ックし、署名登録証を印刷します。

- ★署名登録証は表示されたら<u>すぐに印刷し</u>
  - てください。画面を閉じると次に表示した際にパスワードが表示されません。

### 署名者(入力担当者)に**署名登録証**を交付します。

★署名者のパスワードは定期的に変更してください。

- ★署名者のパスワードがわからなくなった場合は、管理者が メインメニューの「**署名者管理**」から<u>パスワードを変更</u>し て署名者に通知してください。
  - ※パスワードの変更後も「署名登録証」にパスワードは表 示されません。

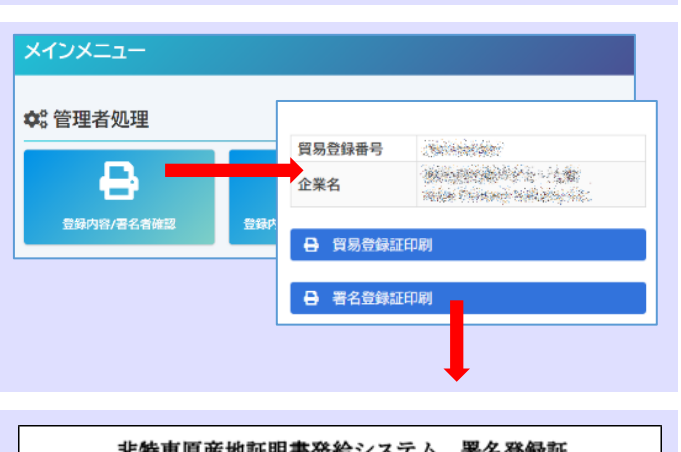

| 9F'       |                                                                                                    |          | 有力立政院         |
|-----------|----------------------------------------------------------------------------------------------------|----------|---------------|
| 登録商工会議所   | 商工会議所                                                                                                    | 商工会議所番号  | 14            |
| 貿易登録番号    |                                                                                                    | 登録有効期限   | 2021年12月26日まで |
| 社名        | 日商テスト商事2                                                                                                    |          |               |
|           |                                                                                                    |          |               |
|           | and a later                                                                                                    |          |               |
| 著名者氏名(和文) | State State                                                                                                    |          |               |
| 署名者氏名(英文) |                                                                                                    |          |               |
| 役職(英文)    | Assistant Manager                                                                                              |          |               |
| E-mail    | - The second second second second second second second second second second second second second second second |          |               |
| 2-9°-10   | London - T. Aler 14                                                                                            | n' 27-1- | and a second  |

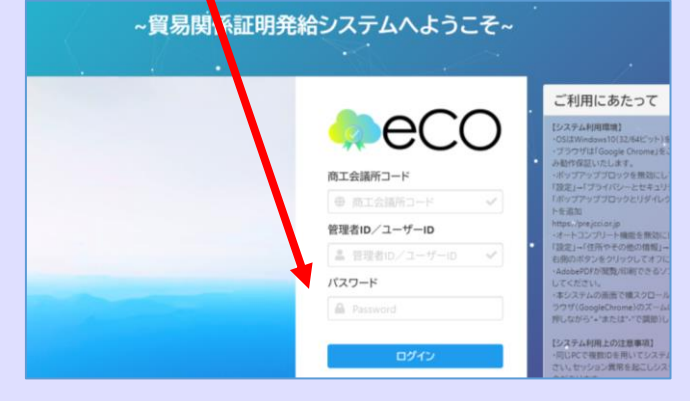

# Google Chromeでポップアップ許可を設定する方法

- ① Google Chrome の画面**右上**にある「 : 」をクリックします。
- ②「設定」をクリックします。
- ③ 設定ウィンドウが開いたら「プライバシーとセキュリティ」をクリックします。
- ④「**サイトの設定**」をクリックします。

| - • • • • • • • • • • • • • • • • • • •                    | 設定                                              | Q、 設定項目を検索                                                 |
|------------------------------------------------------------|-------------------------------------------------|------------------------------------------------------------|
| 新しいタブ(T)<br>新しいウィンドウ(N)<br>シークレットウィンドウを開く(I) Ctrl+Shift+N  | ▲ Google の設定                                    | プライバシーとセキュリティ                                              |
| 履歴(H) →<br>ダウンロード(D) Ctrl+J<br>ブックマーク(B) →                 | <ul> <li>目動入力</li> <li>▼ 安全確認</li> </ul>        | ■ 閲覧履歴データの削除<br>閲覧履歴、Cookie、キャッシュなどを削除します                  |
| ズーム - 100% + 【3<br>印刷(P)… Ctrl+P<br>キャスト(C)…               | <ul> <li>ブライバシーとセキュリティ</li> <li>デザイン</li> </ul> | Cookie と他のサイトデータ<br>シークレット モードでサードパーティの Cookie がブロックされています |
| 検索(F)… Ctrl+F<br>この他のツール(L) →<br>編集 切り取り(T) コピー(C) 貼り付け(P) | Q、 検索エンジン                                       | セキュリティ     セーフ ブラウジング(危険なサイトからの保護機能)などのセキュリティ              |
| 設定(S)<br>ヘルプ(H)<br>終了(X)                                   |                                                 | サイトの設定                                                     |

### **⑤「ポップアップブロックとリダイレクト」**をクリックします。

| 国  既定のブラウザ                              | コンテンツ                                                   |  |
|-----------------------------------------|---------------------------------------------------------|--|
| <ul> <li>● 起動時</li> <li>詳細設定</li> </ul> | Cookle とサイトデータ<br>シークレットモードでサードパーティの Cookle がブロックされています |  |
| 拉張機能                                    | <> JavaScript ,<br>許可                                   |  |
| Chrome について                             | Flash サイトでの Flash の実行をプロックする ・                          |  |
|                                         | ■ B常<br>すべて表示                                           |  |
| (                                       | <ul> <li>ポップアップとリダイレクト</li> <li>プロック中</li> </ul>        |  |
|                                         | その他のコンテンツの設定                                            |  |

### ⑥「許可」項目の「追加」ボタンをクリックします。

| () 起動時                                               | 動作のカスタマイズ                                                         |        |
|------------------------------------------------------|-------------------------------------------------------------------|--------|
| <ul> <li>         Ξ:Η         ダウンロード     </li> </ul> | パロウィードでは、テノオルトではなくカスラムの起走が90月21ます<br>ポップアップの送信やリダイレクトの使用を許可しないサイト | Dr.Bxt |
| 吉 ユーザー補助機能                                           | S https:/                                                         | > I    |
| <ul> <li>システム</li> <li>設定のリセット</li> </ul>            | ポップアップの送信やリダイレクトの使用を許可するサイト                                       | 6      |
| ★ 指張機能 2                                             | - mass                                                            |        |

⑦ https://coo.jcci.or.jp/eCO/form\_int.htm?id=2105 と入力し、「追加」ボタンをクリックして完了です。

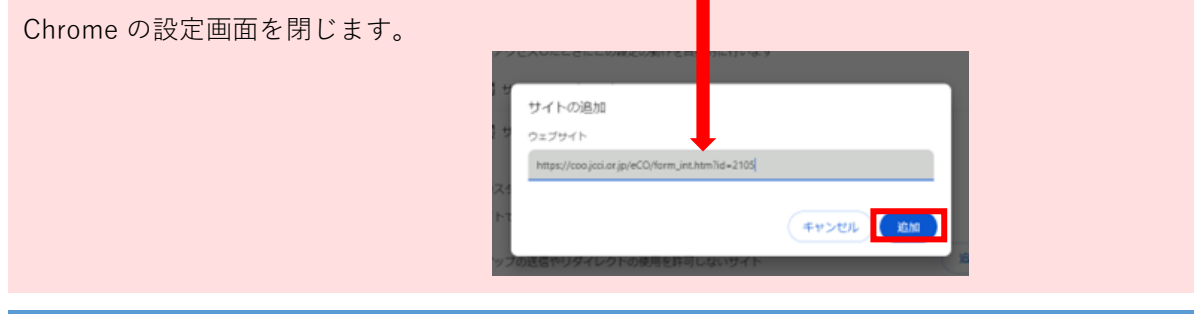

お問い合わせは… 関商工会議所 担当:小瀬木

〒501-3886 関市本町1-4 TEL:0575-22-2266